# Инструкция по проведению оплаты за услуги на портале mos.ru

Настоящая инструкция описывает порядок действий необходимых для оплаты: -услуг по присмотру и уходу за детьми -дополнительных образовательных услуг

Квитанции доступны для проведения оплаты с 12 по 25 число каждого месяца.

## 1. Вход в систему

Для входа в систему необходимо перейти на сайт www.mos.ru затем нажать на кнопку «Войти»

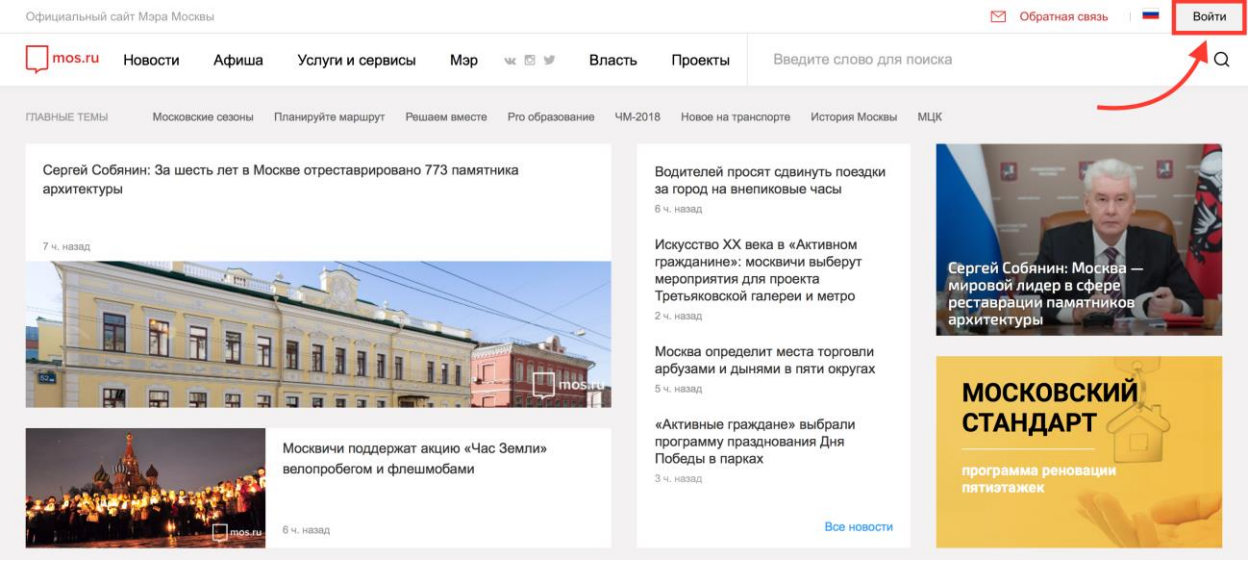

Если Вы уже зарегистрированы в системе, введите логин (или СНИЛС) затем пароль и далее нажмите кнопку «войти». Если Вы не зарегистрированы в системе, кликните по ссылке «Зарегистрироваться»

| Для входа использовать:<br>Логин <u>СНИЛС</u> |      |       |
|-----------------------------------------------|------|-------|
| Логин (псевдоним)                             |      |       |
| Пароль                                        | <br> |       |
| Забыли пароль?                                |      |       |
|                                               |      | Войти |

Зарегистрироваться

## 2. Регистрация

| Ввод данных для регистраци                                                                             | ИИ * Поля, обязательные для заполнения                                                            |
|----------------------------------------------------------------------------------------------------|---------------------------------------------------------------------------------------------------|
| Фамилия *                                                                                              |                                                                                                   |
| Имя *                                                                                                  |                                                                                                   |
| Отчество                                                                                               |                                                                                                   |
| Адрес электронной почты *                                                                              | ?                                                                                                 |
| Внимание!<br>Не рекомендуется указывать чужой или<br>случае утери контроля над ним вы не см<br>пароля. | корпоративный адрес электронной почты, так как в<br>южете воспользоваться сервисом восстановления |
| Логин (псевдоним)                                                                                      | ?                                                                                                 |
| Пароль *                                                                                               | Подтверждение пароля *                                                                            |

### Внимание!

Пароль не может быть короче 6 символов и должен состоять из латинских букв и цифр.

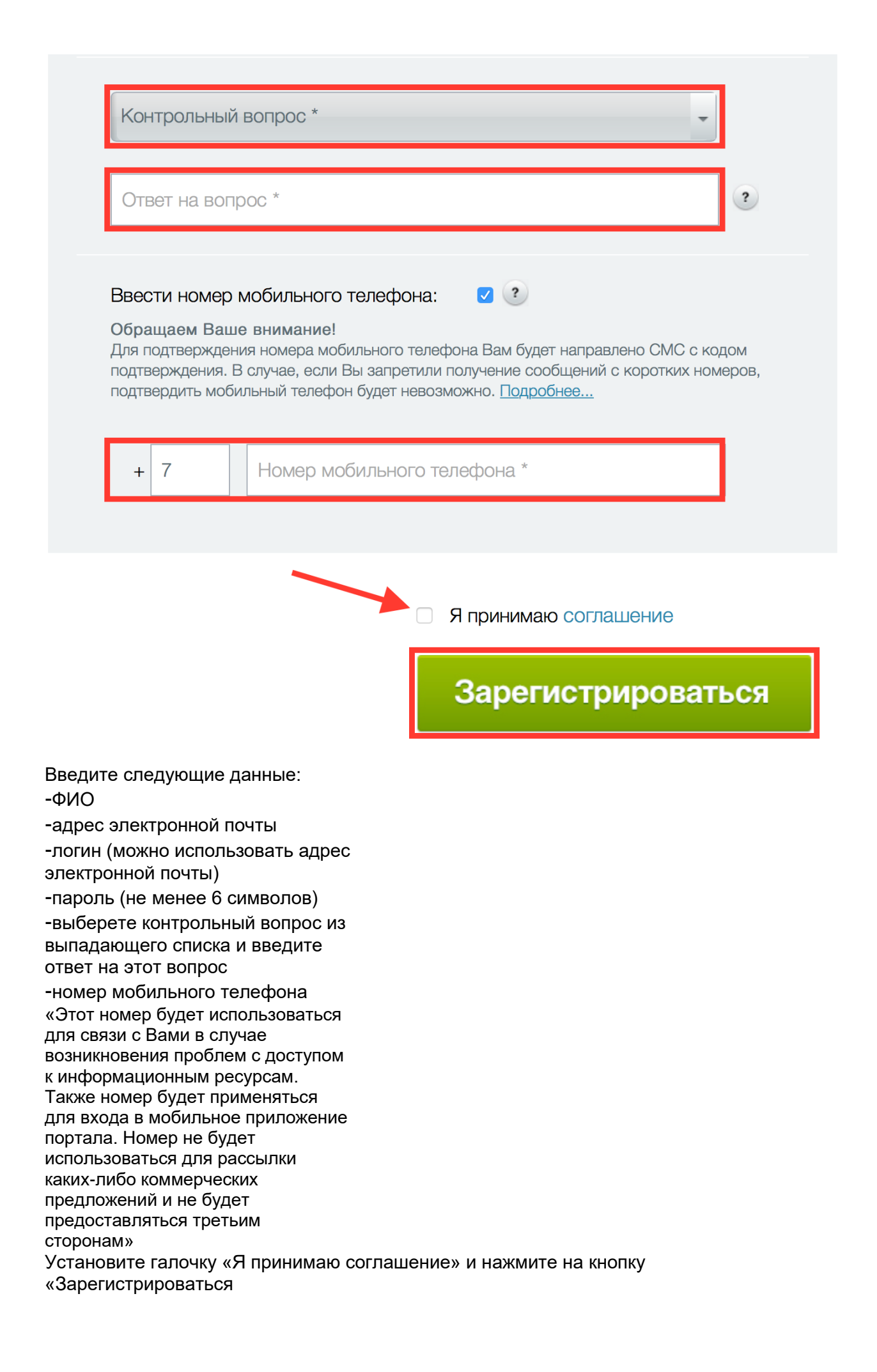

### Вы будете перенаправлены на страницу подтверждения.

На указанный адрес электронной почты будет отправлено письмо с кодом подтверждения электронного ящика.

Ввод кода подтверждения E-Mail Внимание! Для проверки корректности введенного адреса электронной почты на этот адрес был выслан код подтверждения. Введите присланный код и нажмите кнопку "Подтвердить" Ivanov@mail.ru Выслать повторно

Подтвердить

Введите полученый код в поле «Код подтверждения» и нажмите кнопку «Подтвердить». После регистрации выполните вход в систему с имеющимся логином и паролем

#### Поиск квитанций

Для поиска квитанций перейдите на вкладку «Услуги и сервисы», выберете раздел

«Оплата» затем раздел «Образование»

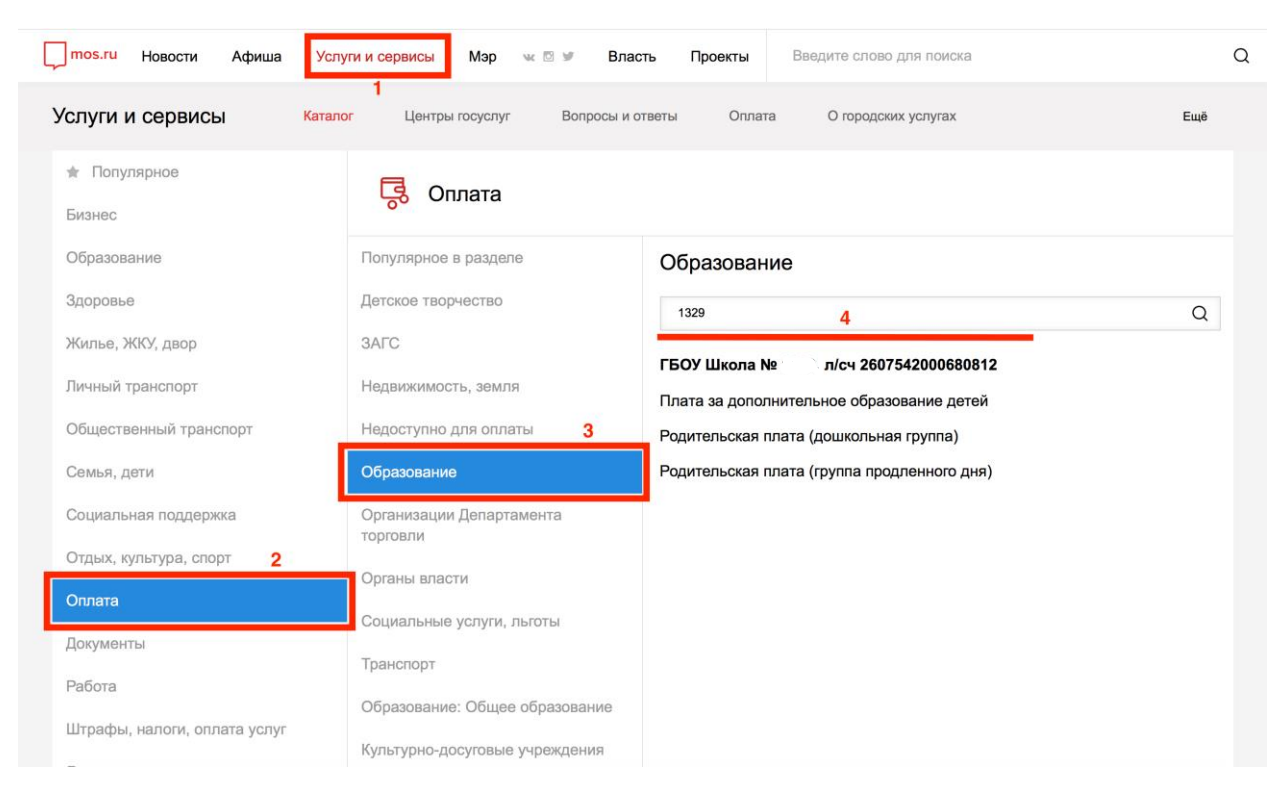

Введите в поиск по разделу номер школы -

Выберете «Плата за дополнительное образование детей» если Ваш ребёнок посещает

кружки, секции, плавание и т.д.

-Выберете «Родительская плата (группа продленного дня)» если Ваш ребёнок посещает

группу продленного дня.

Шаг 1 Запрос суммы

Для запроса суммы введите номер СНИЛС или Свидетельство о рождении ребёнка

(серия и номер свидетельства о рождении вводится без тире и пробелов, например IAA123567)

| Шаг 1. Запрос суммы                                                                   |                |   |
|---------------------------------------------------------------------------------------|----------------|---|
| Поиск начислений 💿 Авансовая оплата                                                   |                |   |
| СНИЛС ребенка/учащегося                                                               | <del></del>    | ? |
| Паспорт гражданина РФ плательщика                                                     |                | ? |
| Свидетельство о рождении ребенка                                                      |                | ? |
| Паспорт гражданина РФ учащегося                                                       |                | ? |
| Паспорт иностр.гражданина или<br>удостов.личности лица без гражданства<br>плательщика |                |   |
| Запрос суммы                                                                          | Поиск завершен |   |

Нажмите кнопку «Запрос суммы» что бы начать поиск неоплаченных квитанций

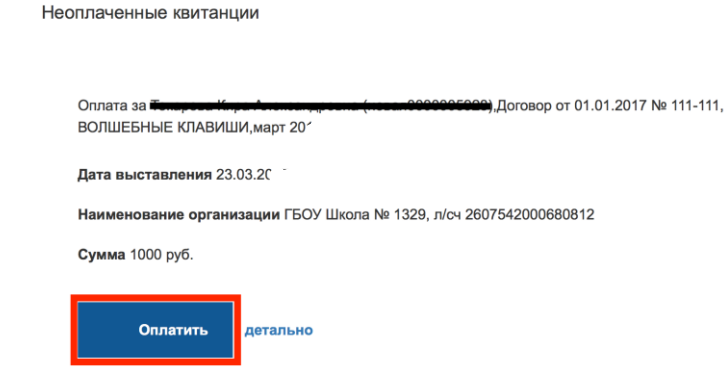

Внимательно ознакомьтесь с найденными квитанциями. Если все правильно нажмите

кнопку «Оплатить»

Сервис может предложить Вам сохранить данные о ребёнке для возможности удобного

использования личной информации при получении городских услуг в электронном виде.

#### Шаг 2 Проверка данных

Еще раз внимательно ознакомьтесь с данными платежа. Если все правильно, нажмите

кнопку «Продолжить»

| Шаг 2. Проверка данных                                                                                                    |                |
|----------------------------------------------------------------------------------------------------|----------------|
| Идентификатор начисления: воозее но нторозовое се не                                                                       |                |
| Дата выставления: 23.03.2017                                                                                               |                |
| Наименование платежа: Оплата за Теперов. Киралининдриние (нем. 00000000000),Договор от 01.01.2017 № 111-111, ВОЛШЕБНЫЕ КЛА | ВИШИ,март 2017 |
| Начислено: 1000 руб.                                                                                                    |                |
| <b>К оплате:</b> 1000 руб.                                                                                                 |                |
| Статус: Не оплачено                                                                                                    |                |
|                                                                                                    |                |
|                                                                                                    |                |
| • Вернуться без оплаты                                                                                                    | Продолжить     |

Вы будете перенаправлены на «Единый платежный шлюз» где нужно выбрать способ

оплаты.

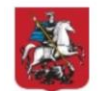

Кариный платежный шлюз Оплати все услуги в одном месте.

| Связаться Показать платежные реквиз     |                                                                                                  |                                                                             |                                                                                                    |  |
|-----------------------------------------|--------------------------------------------------------------------------------------------------|-----------------------------------------------------------------------------|----------------------------------------------------------------------------------------------------|--|
| ООЫ ОП<br>кая карта<br>00 до 25.00 руб. | Латы<br>Электронный кошелек<br>Комиссия от 10.00 до 45.00 руб.                                   | <b>Мобильный платеж</b><br>Комиссия от 40.00 до 70.00 руб.                  | <b>Интернет-банк</b><br>Комиссия от 25.00 до 25.00 руб.                                                                                                    |  |
| ій сервис 🔺                             | Рейтинг 👻                                                                                        | Комиссия 🔺                                                                  | Оплатить                                                                                                    |  |
| РОБОКАССА                               | *****                                                                                            | 25.00 руб.                                                                  | Оплатить                                                                                                    |  |
| Оплата<br>госуслуг                      | *****                                                                                            | 19.00 руб.                                                                  | Оплатить                                                                                                    |  |
|                                         | обы оп<br>ая карта<br><sup>20</sup> до 25.00 руб.<br>й сервис<br>РОБОКАССА<br>Оплата<br>госуслуг | ая карта<br>20 до 25.00 руб.<br>И сервис<br>РОБОКАССА<br>Оплата<br>госуслуг | ая карта<br>20 до 25.00 руб. Электронный кошелек<br>Комиссия от 10.00 до 45.00 руб. Мобильный платеж<br>Комиссия от 40.00 до 70.00 руб.<br>Ий сервис - Рейтинг - Комиссия -<br>РОБОКАССА + Комиссия -<br>Оплата<br>госуслуг + 19.00 руб. |  |

Выберете способ оплаты (например Банковская карта) и нажмите на кнопку «Оплатить»